# Segurança:: IP e versão na Palo Alto

# 15/05/2024 13:45:14

|            |                                                              |                     | Imprimir artigo da FAQ   |
|------------|--------------------------------------------------------------|---------------------|--------------------------|
| Categoria: | STIC::Segurança da Informação::Recomendações de<br>segurança | Votos:              | 0                        |
| Estado:    | público (todos)                                              | Resultado:          | 0.00 %                   |
| Idioma:    | pt_BR                                                        | Última atualização: | Qua 16 Mar 13:48:01 2022 |
|            |                                                              |                     |                          |

#### Palavras-chave

vpn2, vpn, palo alto, ip, versão, atualização

## Sintoma (público)

Identificar IP e versão do cliente da Palo Alto instalado na máquina.

### Problema (público)

#### Solução (público)

Com a VPN Palo Alto conectada, clicar no ícone da VPN na barra de tarefas do Windows e selecionar a opção "Settings" do menu, conforme imagem abaixo:

a) Para identificação do IP:

No menu ao lado esquerdo, selecione a opção "Connections". Na tela estará disponível o IP da máquina:

b) Para identificação da versão do aplicativo:

No meu ao lado esquerdo, selecione a opção "About". Na tela informará a versão, bem com terá um botão para realizar atualização "Check for Updates", se necessário: